## docSAFE Payslip system – Forgotten password process

Navigate your browser to <a href="https://www.docserver3.co.uk/payslip">https://www.docserver3.co.uk/payslip</a> ...

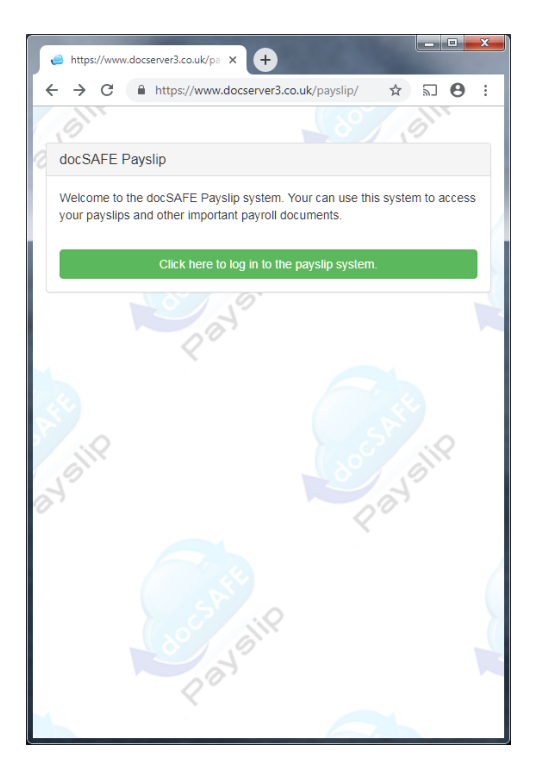

Then click on the green button ...

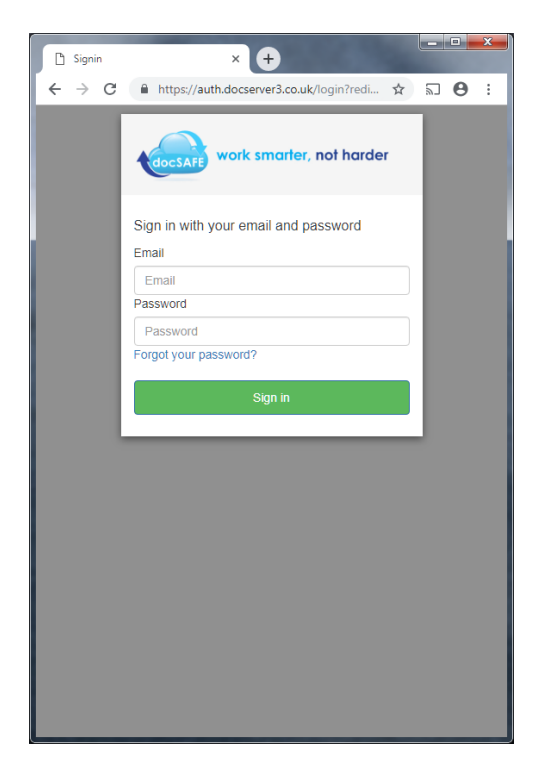

Click on the blue link "Forgot your password?" ...

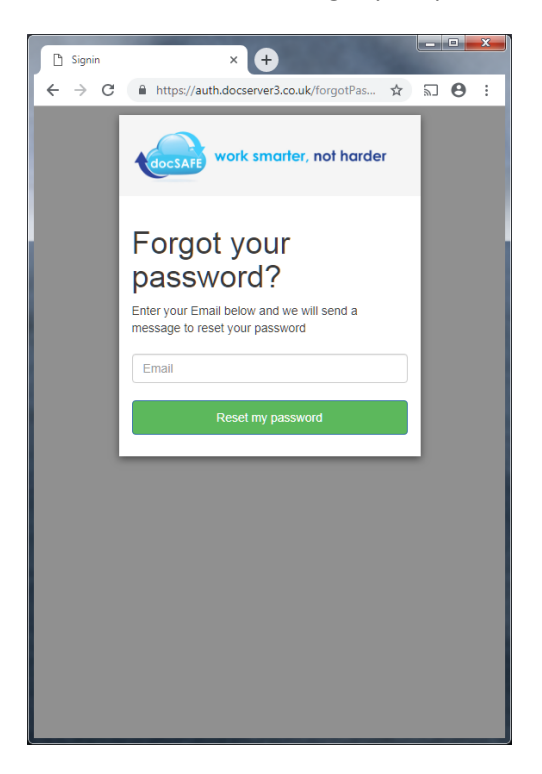

Type you email address (in lowercase) then press the green button ...

If you type your email address incorrectly you will get the following screen ...

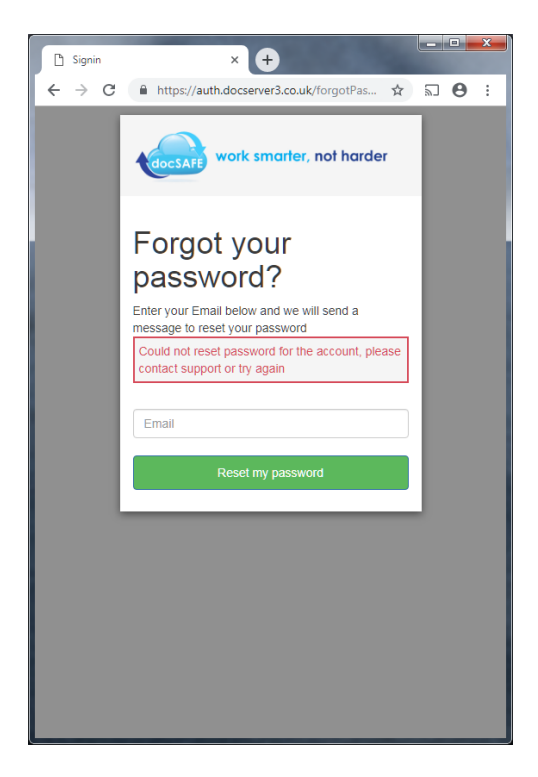

If you type your email address correctly then a confirmation code will be sent to your email address and then following screen will be displayed, allowing you to change your password ...

| 🗋 Signin  | × +                                                                                                    |
|-----------|----------------------------------------------------------------------------------------------------|
| ← → C     | 🔒 https://auth.docserver3.co.uk/confirmF 🖈 🔊 🛛 🖯                                                                  |
| Documenta | tion 📙 Finance 🔜 Personal 🔜 Admin 🛄 P2P 🛄 MPG 🛛 »                                                                 |
|           | work smarter, not harder                                                                                          |
|           | We have sent a password reset code by email to<br>d***@d***.uk. Enter it below to reset your<br>password.<br>Code |
|           | New Password                                                                                                    |
|           | Enter New Password Again                                                                                          |
|           |                                                                                                    |
|           | Change Password                                                                                                   |
|           |                                                                                                    |
|           |                                                                                                    |
|           |                                                                                                    |